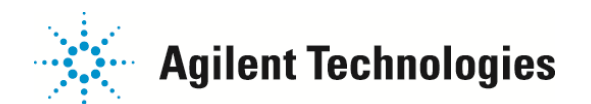

# Q:文字化けする/PDF へのプリントアウトができない

2100Expert ソフトウェアは、English OS 上で開発および検証がされています。 また、各 Expert ソフトウェアの Readme に記載の System Requirement を満たした PC 上でのみ サポートされています。 日本語 OS 上では文字化けする、データテーブルに表示されるカラムを取捨選択できない、PDF 化が出来ない、 などの不具合が起こります。\*p4~補足をご参照ください

English OS でも不具合が起こる場合、下記の点を確認ください。

Windows XP の場合; Windows の Start メニュ>Control Panel から Regional and Language Options Windows 7 の場合; Windows の Start メニュ>Control Panel から Clock, Language, and Region>Region and Language を選択してください。

### 1. Format

<u>Windows XP の場合</u>; Regional Options タブの Standards and formats がEnglish (United States) になっていること

| <u>Windows7の場合</u> ; Format タブの中の Format が |
|--------------------------------------------|
| English (United States)                    |
| になっていること                                   |

| Regional Options                                   | Languages Advanced                                                           |  |  |
|----------------------------------------------------|------------------------------------------------------------------------------|--|--|
| Standards and<br>This option afi<br>dates, and tim | formats<br>fects how some programs format numbers, currencies,<br>ie.        |  |  |
| your own form                                      | r <del>to match its proforences, or click Castonize to choose</del><br>nats: |  |  |
| English (Unite                                     | ed States) Customize                                                         |  |  |
| Samples                                            |                                                                              |  |  |
| Number:                                            | 123,456,789.00                                                               |  |  |
| Currency:<br>Time:<br>Short date:                  | \$123,456,789.00                                                             |  |  |
|                                                    | 4:46:52 PM                                                                   |  |  |
|                                                    | 6/4/2012                                                                     |  |  |
|                                                    |                                                                              |  |  |

| ormats                      | Location                    | Keyboards and Languages               | Administrative |  |
|-----------------------------|-----------------------------|---------------------------------------|----------------|--|
| ormat:                      |                             |                                       |                |  |
| inglish                     | (United                     | States)                               |                |  |
|                             |                             |                                       |                |  |
| Date a<br>Short (           | nd time t<br>date:          | formats<br>M/d/yyyy                   |                |  |
| Date a<br>Short o<br>Long o | nd time t<br>date:<br>date: | formats<br>M/d/yyyy<br>dddd, MMMM dd, | yyyy           |  |

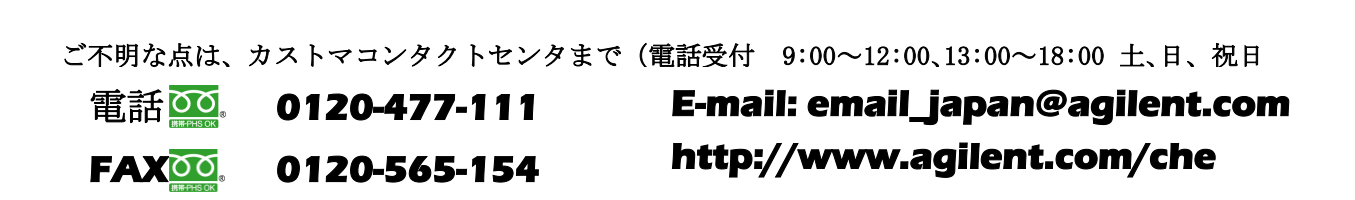

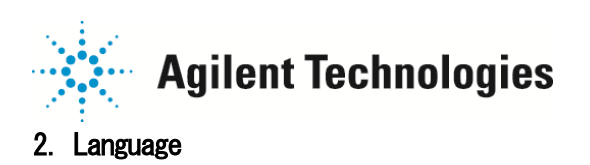

<u>Windows XP の場合</u>; Language タブ>Details>Settings の項目にて Default input language が English (United States) になっていること

| Regional Options                      | Languages                 | Advanced                                             |                               |
|---------------------------------------|---------------------------|------------------------------------------------------|-------------------------------|
| Text services a                       | nd input lang             | Jages                                                |                               |
| To view or char<br>text, click Deta   | nge the langu<br>ils.     | ages and methods you ca                              | n use to enter                |
| Services an                           | d Input Le                | inguages                                             | ?                             |
| tings Advance                         | d                         |                                                      |                               |
| Default input lan                     | iguage<br>e installed in  |                                                      | then you start your           |
| computer.                             | e iristalleu iri          | put languages to use w                               | men you start you             |
| English (United                       | States) - US              | }                                                    | ~                             |
| Select the servi<br>list. Use the Ado | ces that you<br>and Remov | want for each input lan<br>ve buttons to modify this | guage shown in the<br>s list. |
|                                       |                           |                                                      |                               |

#### 3. Language for non-Unicode programs

<u>Windows XP の場合</u>; Advanced タブの Language for non-Unicode programs の項目にて English (United States) になっていること

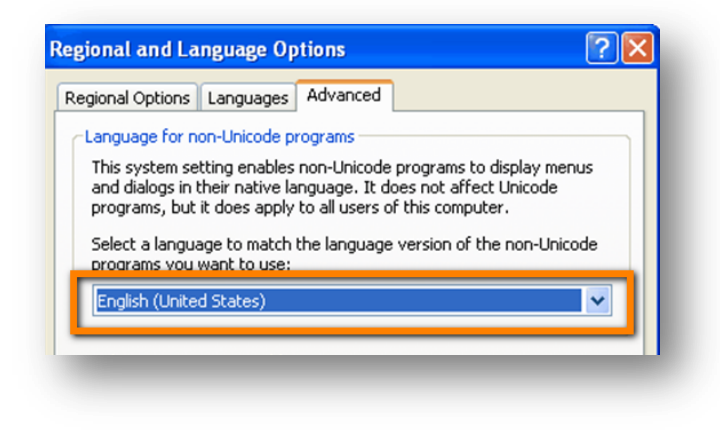

<u>Windows7 の場合</u>; Keyboards and Languages タブの Display Language が English (United States) になって いること

| ormats   Loca           | tion Keyboard                                       | is and Languages                     | Administrative                                 |
|-------------------------|-----------------------------------------------------|--------------------------------------|------------------------------------------------|
| Keyboards               | and other inpu                                      | ut languages                         |                                                |
| To change               | your keyboar                                        | d or input langua                    | age click Change keyboards.                    |
|                         |                                                     |                                      | Change keyboards                               |
| How do I o              | hange the key                                       | board layout for                     | the Welcome screen?                            |
| Display lan             | quage                                               |                                      |                                                |
| Crapiter inter          |                                                     |                                      |                                                |
| Install or<br>where sup | uninstall langu                                     | ages that Windo<br>nize speech and H | ws can use to display text and<br>nandwriting. |
| Install or where sup    | uninstall langu<br>oported recogn                   | ages that Windo<br>nize speech and H | ws can use to display text and<br>nandwriting. |
| Install or where sup    | uninstall langu<br>oported recogn<br>display langua | ages that Windo<br>nize speech and H | ws can use to display text and<br>handwriting. |

<u>Windows7 の場合</u>; Administrative タブにて Current language for non-Unicode programs がEnglish (United States) になっていること

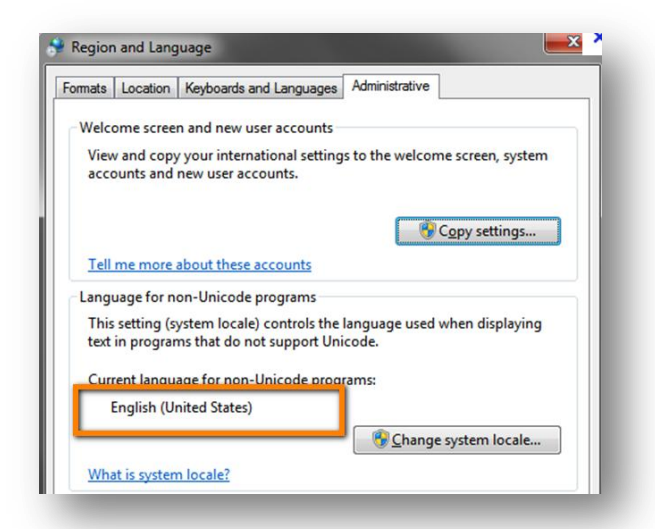

ご不明な点は、カストマコンタクトセンタまで(電話受付 9:00~12:00、13:00~18:00 土、日、祝日

E-mail: email\_japan@agilent.com http://www.agilent.com/che

電話 **229-477-111** FAX **239** 0120-565-154

# Agilent Technologies

# 4. 日本語を含むプリンタについて

(本項目は、あくまで Expert ソフトウェアで PDF 化するために必要な作業になり、他のプリンタ削除の工程を含むのでお手元の環境によって実行されるかどうかをご判断ください)

Windows の Start> Control Panel> View devices and printers (デバイスとプインターの表示)にて Windows 日本語を含むプリンタドライバがインストールされている場合、 右クリック>Remove device (デバイスの削除)を選択し、アンインストールください。

## 5. Print セッティング

- 1) Expert ソフトウェアを立ち上げてください。
- 2) Data コンテキストを選択してください。

- 3) File> Page Setup を選択してください。
- PageSetup 画面にて 下記の設定をお試しください。
  - ・Paper Size;A4(もしくはLetter)
  - Source Automatically Selected

0120-477-111

- Orientation; portrait
- Margins;0.5

| Ele Context<br>Instrument<br>Contexts<br>Data<br>Verification<br>Comparison<br>Assay<br>System | Yew Assays Instrument Windows                                                                                                    |              |     |
|------------------------------------------------------------------------------------------------|----------------------------------------------------------------------------------------------------|--------------|-----|
| <u>File</u> <u>Contex</u>                                                                      | t <u>V</u> iew Electropherogram                                                                                                    | Windows Help |     |
| Core                                                                                           |                                                                                                    | Ctrl+O       |     |
| Close All                                                                                      |                                                                                                    |              |     |
| Save                                                                                           |                                                                                                    | Ctrl+S       |     |
| Revert                                                                                         |                                                                                                    |              |     |
| Save <u>A</u> s.<br>Save Sele                                                                  | <br>cted Sample                                                                                                    |              |     |
| Import                                                                                         | _                                                                                                    |              |     |
| 367 Eurost                                                                                     |                                                                                                    |              |     |
| Page Set                                                                                       | цр                                                                                                    | 01110        |     |
| · · ·                                                                                          |                                                                                                    |              |     |
| Dago Sotup                                                                                     |                                                                                                    |              | ~   |
| Page Setup                                                                                     |                                                                                                    |              |     |
| Paper                                                                                          | I Constant of the second second secon |              |     |
| Size: A4                                                                                       |                                                                                                    | •            | 7   |
|                                                                                                |                                                                                                    |              | -   |
| Source: Aut                                                                                    | omatically Select                                                                                                    |              | 1   |
| Orientation                                                                                    | Margins (inches)                                                                                                    |              |     |
| Portrait                                                                                       | Left: 0.5                                                                                                    | Bight: 0.5   | _   |
| ** T Ortrait                                                                                   | Leit. Ju.J                                                                                                    | Night. Jo.o  | - 1 |
| C Landscape                                                                                    | Top: 0.5                                                                                                    | Bottom: 0.5  |     |
|                                                                                                | 0                                                                                                    | K Cance      | 1   |

ご不明な点は、カストマコンタクトセンタまで(電話受付 9:00~12:00、13:00~18:00 土、日、祝日

E-mail: email\_japan@agilent.com http://www.agilent.com/che

FAX00 0120-565-154

電話の。

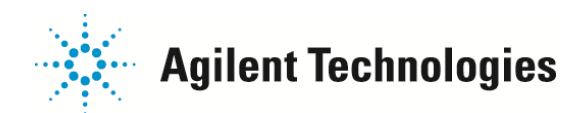

### <u>補足;日本語 OS 上で観察されている問題</u>

日本語 OS 上で Expert ソフトウェアを動かした場合、下記の現象が報告されています。

1) µ (まいくろ)の表示が文字化けする

|   | Size [bp | ]  | Conc. [ng/fÊl] | Molarity [nmol/l] | Observations |  |
|---|----------|----|----------------|-------------------|--------------|--|
| 1 |          | 15 | 4.20           | 424.2             | Lower Marker |  |
| 2 |          | 25 | 4.00           | 242.4             | Ladder Peak  |  |
| 3 |          | 50 | 4.00           | 121.2             | Ladder Peak  |  |

 テキストデータのカラム表示を変更(右クリック>Configure Columns)すると、
"Invalid procedure call or argument"のエラーが出てテキストデータが表示されなくなる (ソフトウェア再起動すると表示されるようになる)

| Available<br>gned Migration Time [s]<br>ak Height<br>ak Width<br>of Total<br>ne corrected area | Displayed   >>   Size [bp]<br>Conc. [ng/µl]<br>Molarity [mol/1]<br>Observations   > | 2100 Expert |
|------------------------------------------------------------------------------------------------|-------------------------------------------------------------------------------------|-------------|
| ОК                                                                                             | Cancel Reset Help                                                                   | ОК          |

3) File> Print ICC PDF ファイルICアウトプットできない

・指定したフォルダに何も保存されていない

0120-477-111

0120-565-154

もしくは

電話

FAXOO

・エラー "Error -21472215049" 発生し、何も保存されない

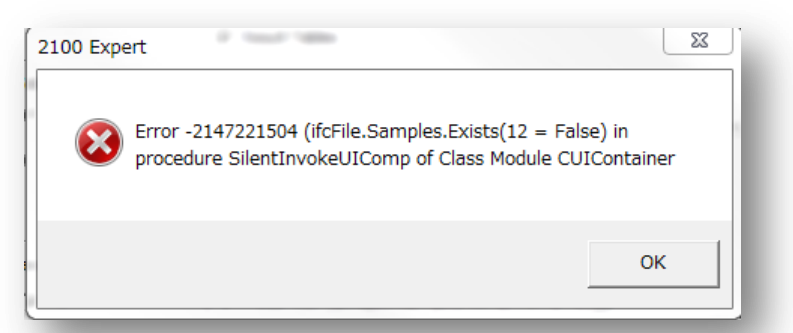

ご不明な点は、カストマコンタクトセンタまで(電話受付 9:00~12:00、13:00~18:00 土、日、祝日

E-mail: email\_japan@agilent.com http://www.agilent.com/che